# Let us show you how ... Provider Quick Reference Job Aids

Aetna is the brand name used for products and services provided by one or more of the Aetna group of companies, including Aetna Life Insurance Company and its affiliates (Aetna).

Aetna.com

◆aetna<sup>®</sup>

©2024 Aetna Inc 3950000-01-05 (9/24)

## Table of contents

| now your networks (Commercial) | 3   |
|--------------------------------|-----|
|                                |     |
| now your networks (Medicare)   | . 6 |

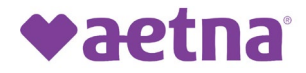

## Know your networks

#### Follow these 5 simple steps to view the networks you participate in

Step 1. Go to the **Provider Referral Directory** on our website.

Note: If you are not automatically directed to the Provider Referral Directory, go to <u>Aetna.com</u>. From the Explore Aetna sites dropdown menu, select "Providers." Then, scroll down to the "More helpful resources" section to access the search tool.

| More helpful reso            | ources                                         |                                      |                             |
|------------------------------|------------------------------------------------|--------------------------------------|-----------------------------|
| General                      | Medicare                                       | Pharmacy                             | Compliance                  |
| Provider Onboarding Center 🕻 | Find Aetna Medicare providers 🕻                | Search formulary and clinical policy | Find regulations by state 📏 |
| Update your provider data ゝ  | Medicare compliance requirements and           | Duiletins y                          | Federal No Surprises Act >  |
| Provider referral directory  | training ><br>🛨 Validate your NPPES data (PDF) | Pharmacy address updates >           | Transparency in coverage 🕻  |
|                              |                                                |                                      |                             |

#### Step 2. Enter your office's zip code.

| <b>♥aetna</b>                        |                             |  |
|--------------------------------------|-----------------------------|--|
|                                      | Provider Referral Directory |  |
| Start vour S                         | earch here                  |  |
| Enter a 5-digit zip code city, state |                             |  |
| þ6156 (Hartford, CT)                 |                             |  |
| Look within                          |                             |  |
| 0 Miles                              |                             |  |
| 0 Miles                              | 100 Miles                   |  |
|                                      | Search                      |  |
|                                      |                             |  |
|                                      |                             |  |
|                                      |                             |  |
|                                      |                             |  |

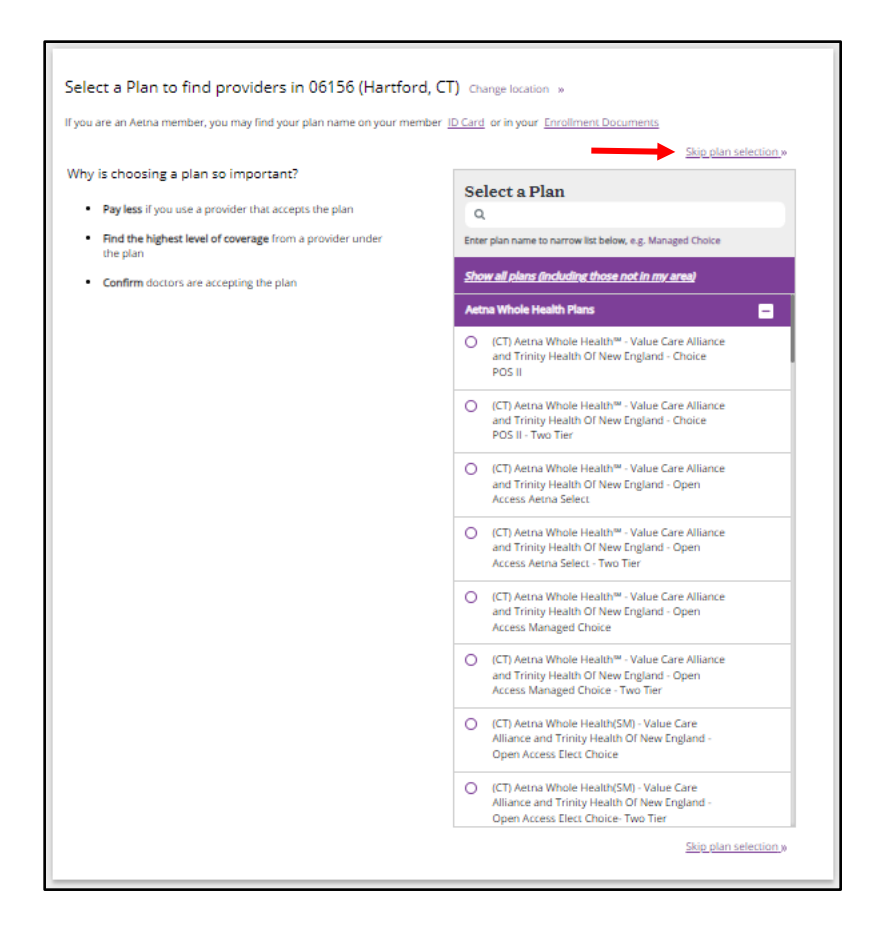

Step 4. Enter your name in the search field.

|                                                                                        | Pro                                                                                        | vider Referral Dire                                                                             | ctory                                                                                         |                                                                                                    |
|----------------------------------------------------------------------------------------|--------------------------------------------------------------------------------------------|-------------------------------------------------------------------------------------------------|-----------------------------------------------------------------------------------------------|----------------------------------------------------------------------------------------------------|
|                                                                                        |                                                                                            |                                                                                                 | No pl                                                                                         | an chosen   <u>Choose a Plan</u> .»                                                                     |
| What do you want t                                                                     | o search for near 06                                                                       | 156 (Hartford, CT)?                                                                             | Change location »                                                                             |                                                                                                    |
| Eg: John Wright, Primary Care Ph<br>OR<br>Find what you nee                            | vsician, Dermatologists, Periodontist                                                      | 5                                                                                               |                                                                                               |                                                                                                    |
| Medical Doctors &                                                                      | Hospitals &<br>Facilities >                                                                | Urgent Care >                                                                                   | Walk-In Clinics >                                                                             | Behavioral<br>Health >                                                                                  |
| Primary care physicians<br>(PCPs), pediatricians,<br>cardiologists, OB/GYNs,<br>others | Hospitals, physical<br>therapy centers, nursing<br>facilities, dialysis centers,<br>others | A type of facility focused<br>on the delivery of urgent<br>care outside of an<br>emergency room | A facility that accepts<br>patients on a walk-in<br>basis and with no<br>appointment required | Counseling, EAP, mental<br>health facilities,<br>substance abuse<br>treatment, psychiatrists,<br>others |

Step 5. Select "See Accepted Plans."

Note: The results of your search will be specific to the provider and location listed in the red box.

| In network search results for                                                               |               | nea                      | ar 06156 (Hartford, CT) |                  |                    |
|---------------------------------------------------------------------------------------------|---------------|--------------------------|-------------------------|------------------|--------------------|
| See Important Notice Al                                                                     | bout Particip | ating Providers <u>k</u> | below                   |                  |                    |
| In Network                                                                                  | List View     | Map View                 |                         | Y: Filter & Sort | 🔒 Print            |
|                                                                                             |               |                          |                         |                  |                    |
| Provider/Facility Informat                                                                  | tion          | Distance                 | Plan Information        | Rating           | gs                 |
| Jane Doe, MD >><br>NPI ID:<br>Provider ID #:<br>Specialties:<br>Report Incorrect Informatio | n »           |                          | See Accepted Plans      | <b>*</b> 10      | ★★☆<br>rating(s) » |

Here's an example of how your Plan participation status will display on your screen. Note: To verify your tier level participation details for a specific plan, please select a plan in Step 3.

| Plan & Network Information                                                                                                    |                             |
|----------------------------------------------------------------------------------------------------|-----------------------------|
| Always contact provider's office to confirm office status, whether they                                                              | accept new patients or not. |
| <ul> <li>Plans in your location accepted by this Provider</li> </ul>                                                                 |                             |
| Plan                                                                                                    | Network Status              |
| Aetna Whole Health Plans                                                                                                    |                             |
| (CT) Aetna Whole Health <sup>w</sup> - Value Care Alliance and Trinity Health Of<br>New England - Choice POS II - Two Tier           | In Network                  |
| (CT) Aetna Whole Health <sup>w</sup> - Value Care Alliance and Trinity Health Of New England - Open Access Aetna Select - Two Tier   | In Network                  |
| (CT) Aetna Whole Health <sup>w</sup> - Value Care Alliance and Trinity Health Of New England - Open Access Managed Choice - Two Tier | In Network                  |
| (CT) Aetna Whole Health(SM) - Value Care Alliance and Trinity Health Of<br>New England - Open Access Elect Choice- Two Tier          | In Network                  |
| Aetna Standard Plans                                                                                                    |                             |
| Aetna Alfordable Health Choices® limited benefits insurance plan (SRC only)                                                          | In Network                  |
| Aetna Select <sup>se</sup>                                                                                                    | In Network                  |
| Aetna Voluntary Plans                                                                                                    | In Network                  |
| HMO                                                                                                    | In Network                  |
| Managed Choice® POS                                                                                                    | 🥥 in Network                |
| Open Choice® PPO                                                                                                    | In Network                  |
| QPOS®                                                                                                    | In Network                  |
| Aetna Open Access Plans                                                                                                    |                             |
| Aetna Choice® POS II (Open Access)                                                                                                   | In Network                  |
| Aetna Health Network Only <sup>se</sup> (Open Access)                                                                                | In Network                  |
| Aetna Health Network Option <sup>tee</sup> (Open Access)                                                                             | In Network                  |
| Aetna Select <sup>sei</sup> (Open Access)                                                                                            | In Network                  |
| Elect Choice® EPO (Open Access)                                                                                                    | In Network                  |
| Managed Choice® POS (Open Access)                                                                                                    | In Network                  |
| North Carolina State Health Plan – Effective 2025                                                                                    | O In Network                |

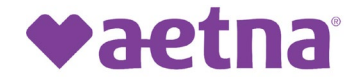

### Know your networks

#### Follow these 5 simple steps to view the Medicare networks you participate in

Step 1. Go to the Medicare Provider Referral Directory on our website.

Note: If you are not automatically directed to the Medicare Provider Referral Directory, go to <u>Aetna.com</u>. From the Explore Aetna sites dropdown menu select "Providers." Then, scroll down to the More helpful resources section and select "Find Aetna Medicare providers."

| More helpful res                  | sources                                     |                                      |                             |
|-----------------------------------|---------------------------------------------|--------------------------------------|-----------------------------|
| General                           | Medicare                                    | Pharmacy                             | Compliance                  |
| Provider Onboarding Center 🕻      | Find Aetna Medicare providers 🗦             | Search formulary and clinical policy | Find regulations by state 📏 |
| Update your provider data 🔉       | b<br>Medicare compliance requirements and   | Duiletins 7                          | Federal No Surprises Act 📏  |
| Provider referral directory >     | training 📏 🛨 Validate your NPPES data (PDF) | Pharmacy address updates 📏           | Transparency in coverage 🕻  |
| Individual & family plans (ACA) 🔉 |                                             |                                      |                             |

Step 2. Enter your zip code and county. Then, select the year, followed by "Individual plan" and hit "See Plans."

Step 3. Select "View Care Options."

| Select a Plan                                                                                                    |                     |                                                                                                    |
|----------------------------------------------------------------------------------------------------|---------------------|----------------------------------------------------------------------------------------------------|
| <b>9 Medicare plans</b><br>for 06156, Hartford County, Individual plan, 2024 plan<br>year<br>Select a plan to view your care options. | Edit Search Details |                                                                                                    |
| Skip Plan Selection <ul> <li>No plan selected</li> </ul>                                                                              |                     | Ready to enroll?<br>If you're ready to enroll in an individual<br>plan, skip this preview and start shopping<br>for plans. To enroll in an employer plan, |
| Your Plan Selection<br>View all providers without selecting a medical plan                                                            |                     | View Care Options                                                                                                    |

Step 4. Enter your name in the search field and then select it from the list that displays.

| What are you looking for today?                                                                       |                                            |
|----------------------------------------------------------------------------------------------------|--------------------------------------------|
| Search for a name, specialty, procedure or medication                                                 | Location (ZIP Code, City, County or State) |
| Q name, specialty, procedure, medication                                                              | ✓ Hartford, CT 06156, USA                  |
| Popular Searches       Primary Care Physicians       Dermatologists       OB-GYNs       Chiropractors |                                            |
| Your Plan Selection<br>No Plan Selected                                                               | Edit Plan Selection                        |

Step 5. Scroll down the page to view your provider profile and your plan and network information. Note: The results of your search will be specific to the provider and location listed in the red box.

| DJ | Doe, Jane, MD<br>Internal Medicine<br>★★★★★ (1 review)     |
|----|------------------------------------------------------------|
|    | WHEELCHAIR ACCESSIBLE ACCEPTS MEDICAID                     |
|    | <ul> <li>123 Example St.<br/>Anywhere, CT 06156</li> </ul> |
|    | (888) 632-3862                                             |
|    | Report Incorrect Provider Info [亿                          |
|    | Provider ID:   Primary Care ID:   NPI ID:                  |
|    | Show 1 more location +                                     |

Here's an example of how your Plan participation status will display on your screen.

| Plans in Your Coverage Area                                                                                                    |                 |
|----------------------------------------------------------------------------------------------------|-----------------|
| 9 Medicare plans include this provider as in-network. Some plans may<br>to visit out-of-network providers, but your costs will typically be highe | allow you<br>r. |
| Expand a plan for more details.                                                                                                    |                 |
| Aetna Medicare Eagle Plan (PPO) H5521-350                                                                                                    | ~               |
| Office Status: Accepting New Patients                                                                                                    | -               |
| Aetna Medicare Assure Plan (HMO-POS D-SNP) H5793-020                                                                                              |                 |
| Office Status: Accepting New Patients                                                                                                    | ~               |
| Aetna Medicare Assure Plus Plan (HMO-POS D-SNP) H5793-017                                                                                         |                 |
| Office Status: Accepting New Patients                                                                                                    | ~               |
| Aetna Medicare Elite Plan (HMO-POS) H5793-010                                                                                                    |                 |
| Office Status: Accepting New Patients                                                                                                    | ~               |
| Aetna Medicare Value Plan (HMO-POS) H5793-001                                                                                                    |                 |
| Office Status: Accepting New Patients                                                                                                    | ~               |
| Aetna Medicare Discover Plan (PPO) H5521-446                                                                                                    |                 |
| Office Status: Accepting New Patients                                                                                                    | ~               |
| Aetna Medicare Elite Plan (PPO) H5521-157                                                                                                    |                 |
| Office Status: Accepting New Patients                                                                                                    | ~               |
| Aetna Medicare Essential Elite Plan (PPO) H5521-352                                                                                               |                 |
| Office Status: Accepting New Patients                                                                                                    | ~               |
| Aetna Medicare Explorer Premier Plan (PPO) H5521-013                                                                                              |                 |
| Office Status: Accepting New Patients                                                                                                    | ~               |